#### Rechercher des brevets avec http://worldwide.esp@cenet.com

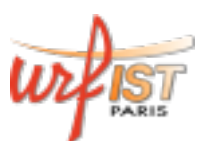

| <u>)</u>                                                | Europāisches<br>Patentamt<br>European<br>Patent Office<br>Office européen<br>des brevets | Espacenet<br>Recherche de brevets                                                                   |                                                                          |                                                 |                                     | Deutsch English Français<br>Contact<br>Changer le pays 👻                              |
|---------------------------------------------------------|------------------------------------------------------------------------------------------|----------------------------------------------------------------------------------------------------|--------------------------------------------------------------------------|-------------------------------------------------|-------------------------------------|---------------------------------------------------------------------------------------|
| 📢 À propos                                              | d'Espacenet Autres                                                                       | services en ligne de l'OEB 🔻                                                                        |                                                                          |                                                 |                                     |                                                                                       |
| Recherche                                               | Liste de résultats                                                                       | 📩 Ma liste de brevets (12)                                                                          | Historique des requêtes                                                  | Paramètres                                      | Aide                                |                                                                                       |
| Smart search<br>Recherche av<br>Recherche da            | h<br>vancée<br>ans la classification                                                     | Espacenet: accès grat<br>Smart search: i                                                            | uit à la base de donne                                                   | ées de plus de                                  | 90 millio                           | ns de brevets<br>Siemens EP 2007                                                      |
| Actualité main                                          | tenance –                                                                                |                                                                                                    |                                                                          |                                                 |                                     | Effacer RECHERCHE                                                                     |
| Maintenance/o<br>Espacenet outa<br>CET<br>Mon-Sun 05:00 | eutages Note:<br>ages - time zone:<br>-c.05:30                                           | Saviez-vous (également) que<br>le service Patent Translate pro<br>langue de votre choix et que vous | e<br>posé dans Espacenet offre la for<br>s avez des succestions d'amélio | nction "Éditeur de cor<br>ration. vous pouvez r | rections" ? Si<br>nodifier le texte | vous avez demandé une traduction vers la<br>e arâce à l'Éditeur de corrections. Cette |

Version 2016

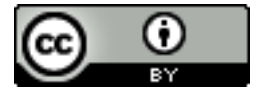

Manuel DURAND-BARTHEZ

Aide à la Recherche avec les Codes de la

**Classification Coopérative** 

(Cooperative Patent Classification - CPC)

Première approche par mots-clés (1)

- Cliquer sur *Français* en haut à droite de la page d'accueil
  - Attention: il s'agit de la langue de l'interface, pas de la langue d'interrogation
  - L'interrogation optimale de la base se fait en langue anglaise : il est donc conseillé de bien connaître le vocabulaire anglo-américain adapté
  - Abordée en conclusion, l'option en langue française est plus limitative
- Sujet traité: les prothèses sur la zone de jonction hanche/ fémur
- Choisir la **Recherche avancée**, option qui figure dans le cartouche en marge gauche

|                                                                                          |                                                                                                    | Option de Langue :<br>Français          |                                                         |
|------------------------------------------------------------------------------------------|----------------------------------------------------------------------------------------------------|-----------------------------------------|---------------------------------------------------------|
| Europāisches<br>Patentamt<br>European<br>Patent Office<br>Office européen<br>des brevets | Espacenet<br>Patent search                                                                                                    |                                         | Deutsch English Français<br>Contact<br>Change country 👻 |
| 4 About Espacenet Other EPO o                                                            | online services 👻                                                                                                    |                                         |                                                         |
| Search Result list 📩 My                                                                  | y patents list (0) Query history Settings Help                                                                                       |                                         |                                                         |
| Smart search<br>Advanced search<br>Classification search                                 | Espacenet: free access to the databa                                                                                                 | se of over 90 million pat               | Siemens EP 2007                                         |
| Maintenance news –                                                                       |                                                                                                    |                                         | Clear Search                                            |
| Espacenet outages<br>Time zone: CET<br>Mon-Sun 05:00-ca.05:30<br>→ read more             | New in Espacenet<br>The first batch of fulltext searchable languages are English Fre<br>one for each language. <u>Read more here</u> | nch and German, This has involved the o | creation of so-called "logical databases"               |
| News flashes +                                                                           | Also now in Econoconst                                                                                                    |                                         |                                                         |
| Latest updates +                                                                         | Combisets will be searchable but only in Smart search Read m                                                                         | ore here                                |                                                         |
| Related links +                                                                          | Complete will be searchable but only in Smart search read m                                                                          |                                         |                                                         |
|                                                                                          | Secure access to Espacenet                                                                                                    |                                         |                                                         |
|                                                                                          | European Patent Office [DE] https://worldwide.es                                                                                     | spacenet.com/                           |                                                         |

|                                                                                                   | Choisir : Recherche avancée                                                                                                    |                                                          |
|---------------------------------------------------------------------------------------------------|----------------------------------------------------------------------------------------------------|----------------------------------------------------------|
|                                                                                                   |                                                                                                    |                                                          |
| Europāisches<br>Patentamt<br>European<br>Patent Office<br>Office européen<br>des brevets          | Espacenet<br>Recherche de brevets                                                                                                    | Deutsch English Français<br>Contact<br>Changer le pays 🔫 |
| ↔ À propos d'Espacenet Autres                                                                     | services en ligne de l'OEB 👻                                                                                                    |                                                          |
| Recherche Liste de résultats                                                                      | Maniste de brevets (0) Historique des requêtes Paramètres Aide                                                                                                    |                                                          |
| Smart search<br>Recherche avancée<br>Recherche dans la classification                             | Espacenet: accès gratuit à la base de données de plus<br>Smart search:                                                                                                    | a de 90 millions de brevets<br>Siemens EP 2007           |
| Actualité maintenance –                                                                           |                                                                                                    | Effacer RECHERCHE                                        |
| Espacenet interruptions<br>Fuseau horaire: HEC<br>Lu-Dim 05:00-env.05:30<br>→ pour en savoir plus | Nouveau dans Espacenet<br>L'anglais, l'allemand et le français feront partie du premier lot de langues interrogeables dispe<br>« logiques » ont été créées pour chaque langue <u>Lire ici</u> | onibles. Pour ce faire, des bases de données dites       |
| Flash info +                                                                                      | Aussi nouveau dans Esnacenet                                                                                                    |                                                          |
| Dernières mises à jour +                                                                          | Combisets seront consultables mais seulement dans Smart search Lire ici                                                                                                    |                                                          |
| Liens associés +                                                                                  | Accès Internet sécurisé à Espacenet                                                                                                    |                                                          |
|                                                                                                   | European Patent Office [DE] https://worldwide.espacenet.com/                                                                                                    |                                                          |

Laisser valide la *première option* du menu déroulant qui s'affiche *par défaut* 

| ch                                                                                                    | Recherche avancée                                                                                                    |                                                                       |
|----------------------------------------------------------------------------------------------------|----------------------------------------------------------------------------------------------------|-----------------------------------------------------------------------|
| avancée<br>dans la classification                                                                                                    | Sélectionnez la collection à interroger i<br>Worldwide - collection des demandes publiées de                                                                                                    | e plus de 90 pavs                                                     |
| e termes de recherche<br>être saisis dans                                                                                                    | Worldwide - collection des demandes publiées de         Sa       Worldwide EN - collection of published application         sa       Worldwide FR - collection des demandes publiées         Worldwide DE - Sammlung veröffentlichter Anmele         Saisianzez des mets alés | plus de 90 pays<br>is in English<br>en Français<br>dungen auf Deutsch |
| amp ?<br>e une recherche sur<br>naison de mots ?<br>es mots de la                                                                                                    | Titre: i                                                                                                    | plastic and bicycle                                                   |
| <u>être saisis ?</u><br>ser la troncature ou                                                                                                    | Titre ou abrégé: i                                                                                                    | hair                                                                  |
| <u>, de demande ou de</u><br><u>une référence LNB</u><br><u>saisi ?</u><br><u>e nom d'une</u><br><u>n ou d'une personne</u><br><u>saisi ?</u><br><u>la différence entre la</u> | Les options Worldwide EN, FR et DE conc<br><u>Texte intégral</u> , respectivement en anglais                                                                                                    | ernent l'interrogation du<br>, en français et en allemand             |
| >?                                                                                                    | Numéro de demande                                                                                                    | DE19971031696                                                         |

Première approche par mots-clés (2)

- L'option de recherche sur Texte intégral (Full Text, EN-FR-DE) est abordée en conclusion, car dans cette option :
  - Les mots-clés ne sont plus alors vraiment des « clés »
  - Ils sont dispersés dans des contextes vastes
  - Ils peuvent correspondre à des notions marginales, parfois sans rapport avec le sujet

### Première approche par mots-clés (3)

- Par conséquent : focaliser les résultats sur les champs Titre et/ou Abrégé (alias: *Résumé*), relativement pointus et restrictifs, qui évitent le caractère éventuellement aléatoire du *Full Text*
- Le *Titre seul* souvent n'est pas fiable, parfois tronqué sur le plan du sens, voire flou
- Le but premier consiste à obtenir un <u>échantillon</u> de réponses significatives et non pas un maximum de réponses

### Première approche par mots-clés (4)

- Cet <u>échantillon</u> permettra de sélectionner les meilleurs codes alphanumériques de concept dans la classification pour ensuite achever l'investigation
- On naviguera au long de la question entre les concepts associés de Hanche et de Col du Fémur
- Cette ambivalence va générer des formulations répétées et variées de la question pour mieux cerner le sujet

### Première approche par mots-clés (5)

- Dans le champ Titre et/ou Abrégé, saisir les mots « prosthe\* » et « hip\* » avec le caractère Joker \* englobant singulier et pluriel
- Le radical anglais « prosthe\* » permet d'absorber « prosthe/<u>ti</u>c(s) » et « prosthe/sis »
- *Hip\** (hanche), mot simple, singulier ou pluriel

#### **Recherche avancée**

| Sélectionnez la collection à interroger                         |  |
|-----------------------------------------------------------------|--|
| Worldwide - collection des demandes publiées de plus de 90 pays |  |

Saisissez vos termes de recherche – appuyez sur CTRL+ENTREE pour agrandir le champ de saisie

| Suloio                  | Dans le champ <i>Titre ou abrégé</i> |             |
|-------------------------|--------------------------------------|-------------|
| Saisissez des mots-clés | saisir les deux mots tronqués de la  |             |
| [T]                     | requête : <i>prosthe* hip*</i>       |             |
| Titre:                  | L'espace entre les mots équivaut     | and bicycle |
|                         | par défaut à l'opérateur booléen     |             |
|                         | AND                                  |             |
| Titre ou abrégé:        |                                      | hair        |
| prosthe* hip*           |                                      |             |
|                         |                                      |             |

| — Saisissez des numéros avec ou sans code de pays — |              |
|-----------------------------------------------------|--------------|
| Numéro de publication: i                            | WO2008014520 |

#### Repérage des codes en réponse

- L'affichage des réponses correspond à un premier sondage assez superficiel
- Examiner attentivement les codes CIB (Classification internationale des Brevets) figurant sur la ou les deux première(s) page(s) de réponses
- En repérer un ou deux, majoritaire(s), revenant le plus souvent

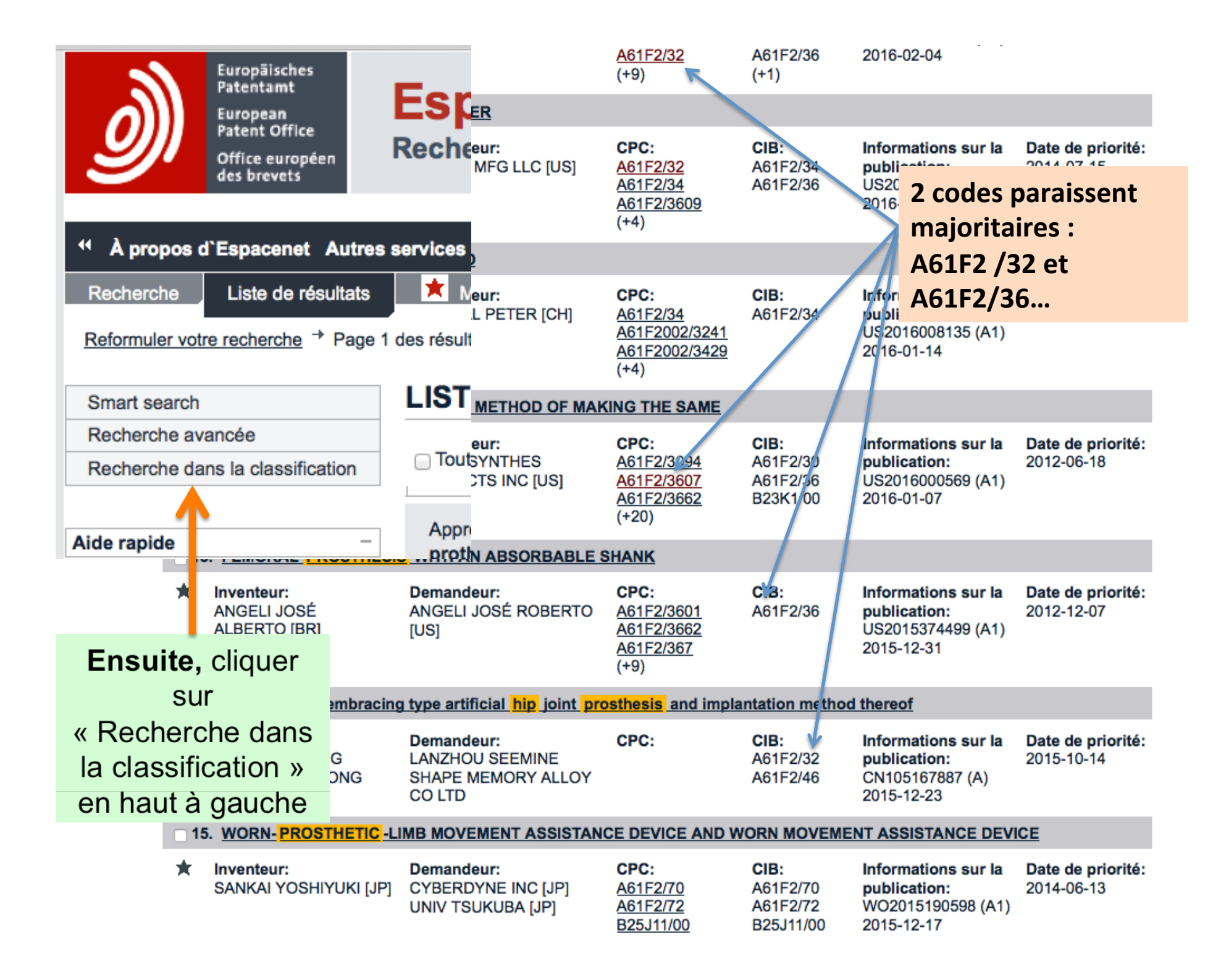

#### Repérage des codes en réponse

- On verra ultérieurement qu'en mode expert, on peut accéder à une fenêtre incrustée dans les résultats, comportant l'extrait ciblé de la classification.
- <u>Pour l'instant</u>, dans cette phase d'initiation, notons simplement les codes et voyons *le cadre général* de la Classification

Report du code jugé majoritaire dans l'interface « Classification »

- En page d'accueil de la Classification, on voit la répartition disciplinaire des thèmes sous les lettres A à H, le Y collectant des concepts innovants en attente de classement
- On saisit le code jugé primordial en haut à gauche dans la fenêtre « Search for a Keyword or a Classification Symbol»
- Puis on clique sur « Rechercher »
- N.B. : on peut aussi utiliser des mots-clés dans cette même fenêtre mais nous privilégions ici la recherche par codes de classement en raison de sa technicité accrue

|                                                                                                    | Espacenet<br>Recherche sur les brevets                                                                                                    |            |           | Français<br>Contact<br>Changer le pays 👻 |
|----------------------------------------------------------------------------------------------------|----------------------------------------------------------------------------------------------------|------------|-----------|------------------------------------------|
| A propos d'Espacenet Service     Rechercher Liste de résultats                                      | ss en ligne de l'OEB →<br>Ma liste de brevets (5) Historique des requêtes Duis « Recherci                                                                                                    | a6:<br>her | 1f2/<br>》 | 36 »                                     |
| SmartSearch/Accueil<br>Recherche avancée<br>Recherche dans la<br>Classification                     | Cooperative Patent Classification         Search for a61/2/36       Rechercher         Afficher la section       Index                                                                                                    | A E        | 3   C   D | )   E   F   G   H   Y                    |
| Aide rapide –                                                                                       | ← <b>→</b> : 🖻 🕂 <b>1</b> CPC 📰 [] 2000                                                                                                    |            |           | A »                                      |
| → What is the Cooperative Patent<br>Classification system?                                          | Classification and description                                                                                                    |            |           | Symbol                                   |
| → How do I enter classification                                                                     | HUMAN NECESSITIES                                                                                                    | s          |           | A 🗌                                      |
| → What do the different buttons                                                                     | PERFORMING OPERATIONS; TRANSPORTING                                                                                                    | s          | i         | В                                        |
| mean?<br>→ Can I retrieve a classification                                                          | CHEMISTRY; METALLURGY                                                                                                    | s          | i         | С 🗌                                      |
| <u>using keywords?</u><br>→ Can I start a new search using                                          | TEXTILES; PAPER                                                                                                    | s          |           | D                                        |
| the classifications listed?<br>→ Where can I view the description                                   | FIXED CONSTRUCTIONS                                                                                                    | s          |           | E                                        |
| of a particular CPC class?<br>→ What is the meaning of the stars<br>in front of the classifications | MECHANICAL ENGINEERING; LIGHTING; HEATING; WEAPONS; BLASTING ENGINES OR PUMPS                                                                                                    | s          | i         | F                                        |
| found?<br>→ What does the text in brackets                                                          | PHYSICS                                                                                                    | s          | i         | G                                        |
| mean?                                                                                               | ELECTRICITY                                                                                                    | s          | i         | Н 🗌                                      |
| Selected classifications                                                                            | GENERAL TAGGING OF NEW TECHNOLOGICAL DEVELOPMENTS; GENERAL TAGGING OF<br>CROSS-SECTIONAL TECHNOLOGIES SPANNING OVER SEVERAL SECTIONS OF THE IPC;<br>TECHNICAL SUBJECTS COVERED BY FORMER USPC CROSS-REFERENCE ART<br>COLLECTIONS [XRACs] AND DIGESTS | S          | i         | <b>Y</b> 🗌                               |
| Effacer                                                                                             |                                                                                                    |            |           |                                          |
| Find patents Copier dans le formulaire de recherche                                                 | Pour information, les boutons « S » et «                                                                                                    | i »        |           |                                          |
|                                                                                                    | renseignent sur le contenu des codes A à H                                                                                                    | + Y        | ,         |                                          |
| Si                                                                                                  | temap Accessibilité Adresse bibliographique Conditions d'utilisation Dernière mise à jour: 19.12.2012 5.8                                                                                                    | 3.4; 92p   |           |                                          |

# Affichage du positionnement du code sélectionné dans la nomenclature

- Le code racine « A » est décliné en arborescence, du plus général au plus particulier: A , A61, A61F, A61F2 ; s'arrêter à A61F2/00. Cliquer sur son pavé de commentaires.
- Se déroule alors l'arborescence très détaillée de la CPC
- Le clic sur l'icône 2000 [mm] fait apparaître les anciens codes In Computer Only (ICO) de l'OEB. Ils complexifient l'affichage de l'arborescence et ne sont pas forcément utiles dans une recherche initiale. Neutralisés par [mm]
- On arrive à A61F2/36 = prothèse de tête fémorale.
   A61F2/32 = joint de prothèse de hanche. Gardons .../36

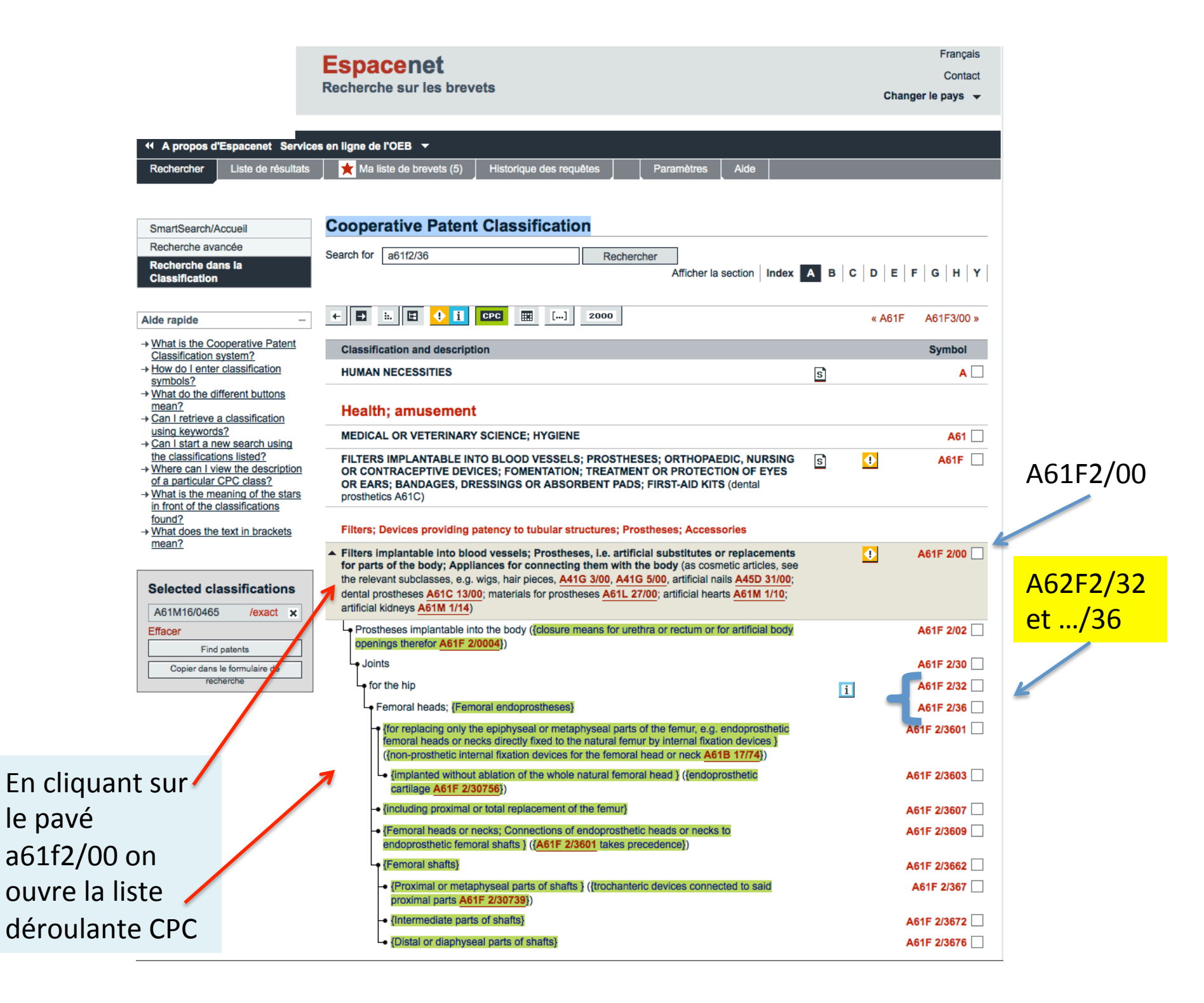

# Différence CIB/CPC

- Au-delà de la racine A61F2/36, la classif. coopérative ajoute des caractères numériques accroissant la précision. La CIB s'arrête à 2 chiffres après le slash /
- La CPC résulte d'une combinaison entre les anciennes classifications U.S. et européenne, instaurée sur la recherche Espacenet en décembre 2012
- En marge gauche, une arborescence graphique définit la hiérarchie des concepts, sous forme de *points* ou de *lignes* (comme sur l'image qui précède) sous l'action des 2 boutons
- Occasionnellement, des renvois vers d'autres codes peuvent être mentionnés

|                              |                                                                       | Espacenet<br>Recherche sur les brevets                                                                                                    | Français<br>Contact<br>Changer le pays  ▼ |
|------------------------------|-----------------------------------------------------------------------|----------------------------------------------------------------------------------------------------|-------------------------------------------|
| 4 A propo                    | os d'Espacenet Servic                                                 | es en ligne de l'OEB 👻                                                                                                    |                                           |
| Recherche                    | Liste de résultats                                                    | Ma liste de brevets (5) Historique des requêtes Paramètres Aide                                                                                                    |                                           |
| SmartSear<br>Recherche       | rch/Accueil<br>e avancée                                              | Cooperative Patent Classification Renvois vers d'a                                                                                                    | utres codes                               |
| Recherch<br>Classifica       | e dans la<br>tion                                                     | Afficher la section Index                                                                                                    | <b>B</b> C   D   E   F   G   H   Y        |
| Alde rapide                  | -                                                                     | + 🗈 🖽 🗄 🗘 🚺 📴 🏧 [] 2000                                                                                                    | « A61F A61F3/00 »                         |
| → What is the<br>Classificat | e Cooperative Patent<br>ion system?                                   | classification and description                                                                                                    | Symbol                                    |
| Deviteres                    | classification                                                        | HUMAN NECESSITIES                                                                                                    | <u>s</u> <u>a</u>                         |
| Boutons                      | fferent buttons                                                       | Health; amusement                                                                                                    |                                           |
| amchant                      | <u>s?</u><br>ew search using                                          | MEDICAL OR VETERINARY SCIENCE; HYGIENE                                                                                                    | A61                                       |
| l'arborescence               | ons listed?<br>ew the description<br>CPC class?<br>aning of the stars | FILTERS IMPLANTABLE INTO BLOOD VESSELS; PROSTHESES; ORTH PAEDIC, NURSING<br>OR CONTRACEPTIVE DEVICES; FOMENTATION; TREATMENT OR PROTECTION OF EYES<br>OR EARS; BANDAGES, DRESSINGS OR ABSORBENT PADS; FIRST AID KITS (dental<br>prosthetics A61C)                                                                                                    | S 🕂 A61F 🗌                                |
| points ou lighes             | text in brackets                                                      | Filters; Devices providing patency to tubular structures; Prostheses; Accessories                                                                                                    |                                           |
| Selected                     | I classifications                                                     | Filters implantable into blood vessels; Prostheses, i.e. art/icial substitutes or replacements<br>for parts of the body; Appliances for connecting them v in the body (as cosmetic article , see<br>the relevant subclasses, e.g. wigs, hair pieces, <u>A41G 3/00</u> , <u>A41G 5/00</u> , artificial nails <u>A45D 31/00</u> ;<br>dental prostheses <u>A61C 13/00</u> ; materials for prostheses <u>A61L 27/00</u> ; artificial hearts <u>A61M 1/10</u> ;<br>artificial kidneys <u>A61M 1/14</u> ) | ❶ A61F 2/00 □                             |
| Effacer                      | Find patents                                                          | <ul> <li>Prostheses implantable into the body ([closure means for urethra or rectum or for artificial body openings therefor A61F 2/0004])</li> </ul>                                                                                                    | A61F 2/02                                 |
| Copier                       | dans le formulaire de                                                 | • • Joints                                                                                                    | A61F 2/30                                 |
|                              | recherche                                                             | ••• for the hip                                                                                                    | i A61F 2/32                               |
|                              |                                                                       | • • • Femoral heads; {Femoral endoprostheses}                                                                                                    | A61F 2/36                                 |
| Granhisme de                 |                                                                       | ••••• (for replacing only the epiphyseal or metaphyseal parts of the femur, e.g. endoprosthetic femoral heads or necks directly fixed to the natural femur by internal fixation devices } ((non-prosthetic internal fixation devices for the femoral head or neck A61B 17/74))                                                                                                    | A61F 2/3601                               |
| l'arhorescence l             |                                                                       | •••••• {implanted without ablation of the whole natural femoral head } ({endoprosthetic cartilage A61F 2/30756})                                                                                                    | A61F 2/3603                               |
|                              |                                                                       | •••••     {Including proximal or total replacement of the femur}                                                                                                    | A61F 2/3607                               |
| option <i>points</i> )       |                                                                       | <ul> <li>         ••••• {Femoral heads or necks; Connections of endoprosthetic heads or necks to<br/>endoprosthetic femoral shafts } ({A61F 2/3601<br/>takes precedence})     </li> </ul>                                                                                                    | A61F 2/3609                               |
|                              |                                                                       | • • • • • {Fernoral shafts}                                                                                                    | A61F 2/3662                               |
|                              |                                                                       | Proximal or metaphyseal parts of shafts } ([trochanteric devices connected to said proximal parts A61F 2/30739])                                                                                                    | A61F 2/367                                |
|                              | L                                                                     | Clintermediate parts of shafts}                                                                                                    | A61F 2/3672                               |
|                              |                                                                       | •••••••                                                                                                    | A61F 2/3676                               |

### Choix d'un code coopératif détaillé

- Dans cet exemple, on opte pour A61F2/3607 qui concerne les endoprothèses fémorales après ostéotomie proximale ou totale du fémur
- Les deux chiffres terminaux 07, spécifiquement CPC, précisent le .../36 tout court, plus général sur les prothèses du fémur
- On associera le concept de hanche dans un second temps

|                                                                                                    | Espacenet<br>Recherche sur les brevets                                                                                                    | Français<br>Contact<br>Changer le pays 👻 |
|----------------------------------------------------------------------------------------------------|----------------------------------------------------------------------------------------------------|------------------------------------------|
| A propos d'Espacenet Servic     Rechercher Liste de résultats                                                                                                    | es en ligne de l'OEB  ↓                                                                                                    |                                          |
| SmartSearch/Accueil<br>Recherche avancée<br>Recherche dans la<br>Classification                                                                                                    | Cooperative Patent Classification Search for a61f2/36 Rechercher Afficher la section Index                                                                                                    | A B C D E F G H Y                        |
| Alde rapide<br>→ What is the Cooperative Patent<br>Classification system?<br>→ How do I enter classification<br>symbols?                                                                                                    | Cocher la case a pour effet<br>Classification and descrit<br>HUMAN NECESSITIES<br>Cocher la case a pour effet<br>automatiquement le code c                                                                                                    | de reporter<br>Jans la fenêtre de        |
| <ul> <li>→ What do the different buttons<br/>mean?</li> <li>→ Can I retrieve a classification<br/>using keywords?</li> </ul>                                                                                                    | Health; amuseme gauche<br>Medical or Veter Mary Science; Hygiene                                                                                                    | A61                                      |
| <ul> <li>→ Can I start a new search using<br/>the classifications listed?</li> <li>→ Where can I view the description<br/>of a particular CPC class?</li> <li>→ What is the meaning of the stars<br/>in femaliar of the solutionalizations?</li> </ul> | FILTERS IMPLANTABLE INTO BLOOD VESSELS; PROSTHESES; ORTHOPAED C, NURSING<br>OR CONTRACEPTIVE DEVICES; FOMENTATION; TREATMENT OR PROTECTION OF EYES<br>OR FARS; BANDAGES, DRESSINGS OR ABSORBENT PADS; FIRST-AID KITS (derival<br>prosthetics A61C)                                                                                                    | S 🗘 A61F 🗌                               |
| in front of the classifications<br>found?<br>→ What does the text in bracketer<br>mean?                                                                                                    | Filters; Devices providing patency to tubular structures; Prostheses; Accessories <ul> <li>Filters implantable into blood vessels; Prostheses, i.e. artificial substitutes or replacements</li> </ul>                                                                                                    | ▲ A61F 2/00                              |
| Selecter classifications                                                                                                    | for parts of the body; Appliances for connecting them with the body (as cosmetic articles, see<br>the relevant subclasses, e.g. wigs, hair pieces, <u>A41G 3/00</u> , <u>A41G 5/00</u> , artificial nails <u>A45D 31/00</u> ;<br>dental prostheses <u>A61C 13/00</u> ; materials for prostheses <u>A61L 27/00</u> ; artificial hearts <u>A61M 1/10</u> ;<br>artificial kidneys <u>A61M 1/14</u> ) |                                          |
| Effacer<br>Find patents                                                                                                    | <ul> <li>Prostheses implantable into the body ([closure means for urethra or rectum or for artificial body openings therefor A61F 2/0004])</li> <li>I plante</li> </ul>                                                                                                    | A61F 2/02                                |
| Copier dans le formulaire de<br>recherche                                                                                                    | •••for the hip                                                                                                    | i A61F 2/32                              |
|                                                                                                    | <ul> <li>Femoral heads; {Femoral endoprostheses}</li> <li>{for replacing only the epiphyseal or metaphyseal parts of the femur, e.g. endoprosthetic femoral heads or necks directly fixed to the natural femur by internal fixation devices } ({non-prosthetic internal fixation devices for the femoral head or neck A61B 17/74})</li> </ul>                                                     | A61F 2/36<br>A61F 2/3601                 |
|                                                                                                    | •••••• {Implanted without ablation of the whole natural femoral head } ({endoprosthetic cartilage A61F 2/30756})                                                                                                    | A61F 2/3003                              |
|                                                                                                    | ••••• {including proximal or total replacement of the femur}                                                                                                    | A61F 2/3607 🔽                            |
|                                                                                                    | <ul> <li>         ••••• (Femoral heads or necks; Connections of endoprosthetic heads or necks to<br/>endoprosthetic femoral shafts ) ((A61F 2/3601 takes precedence))     </li> </ul>                                                                                                    | A61F 2/3609                              |
|                                                                                                    | •••••{Femoral shafts}                                                                                                    | A61F 2/3662                              |
|                                                                                                    | Proximal or metaphyseal parts of shafts } ([trochanteric devices connected to said proximal parts A61F 2/30739])                                                                                                    | A61F 2/367                               |
|                                                                                                    | ••••• {Intermediate parts of shafts}                                                                                                    | A61F 2/3672                              |
|                                                                                                    | •••••     {Distal or diaphyseal parts of shafts}                                                                                                    | A61F 2/3676                              |

#### La fenêtre gauche «Selected classifications »

| Selected classifications     |   |  |  |
|------------------------------|---|--|--|
| A61F2/3607/low               | 1 |  |  |
| Effacer                      |   |  |  |
| Find patents                 | ] |  |  |
| Copier dans le formulaire de | ] |  |  |
| recherche                    |   |  |  |

| Selected cla                           | assifications |  |
|----------------------------------------|---------------|--|
| A61F2/36                               | /exact 🖌 🗙    |  |
| Effacer                                |               |  |
| Find patents                           |               |  |
| Copier dans le formulaire de recherche |               |  |

- Dans le premier cartouche, report automatique du code coché dans la liste de droite.
- Ici : <u>A61F2/3607</u>/low
- A noter que le suffixe /low alterne avec /exact, le cas échéant si on clique dessus.
- Si le code est un *rameau terminal* de l'arborescence, il restera par défaut en position /low. lci, c'est le cas.
- Si le code est générique d'autres rameaux spécifiques (ex.: A61F2/36 brut), rester sur l'option /low permet d'obtenir tous les brevets codés avec le radical .../36 suivi de tous les chiffres existants. La mutation de /low en /exact par un clic sur le /low restreint les réponses aux brevets ayant le caractère "général" du .../36, donc sans l'affinage qu'aurait permis chaque code affecté de chiffres après /36. En conséquence : des réponses pertinentes mais beaucoup moins fines.
- La CPC admet jusqu'à 6 car. après le slash.

#### La fenêtre gauche «Selected classifications »

| A61F2/3607/low *             |
|------------------------------|
| <b>F</b> #eeer               |
| Emacer                       |
| Find patents                 |
| Copier dans le formulaire de |
| recherche                    |

- Deux options de clic:
  - *Find Patents* : va rechercher directement dans la base
     *Worldwide*
  - Copier dans le formulaire de recherche : transcrit le code dans la grille de Recherche avancée, dans la fenêtre dédiée à la CPC en vue d'une combinaison facultative avec d'autres champs

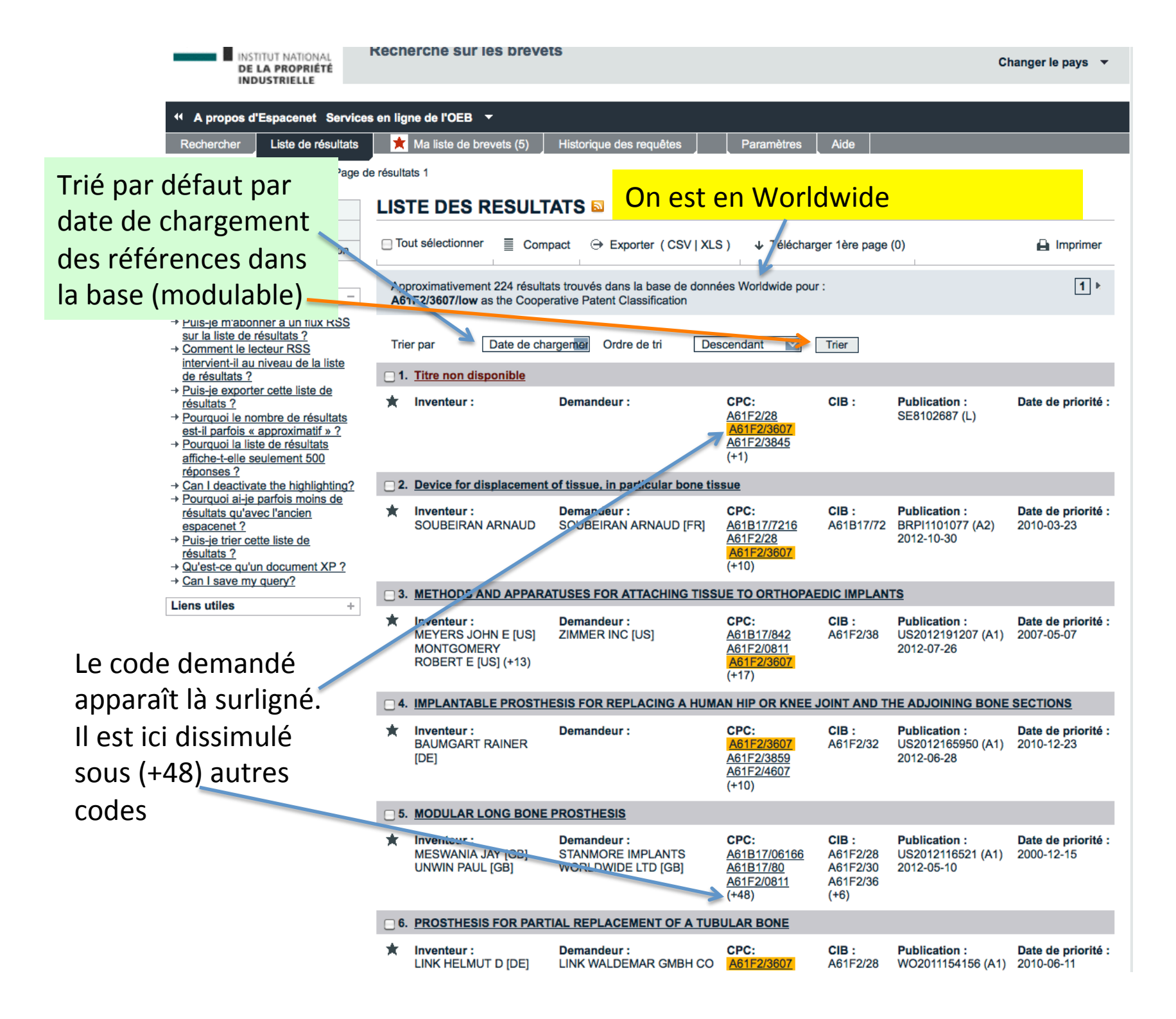

## Analyse des résultats

- Il est possible que le code CPC demandé n'apparaisse pas immédiatement dans les références, visuellement
- Il côtoie des codes CIB (Classification internationale des brevets) limités à deux chiffres après le *slash*, donc moins fins
- Il peut être fondu dans un nombre exprimé entre parenthèses avec le signe +

|                                                                                                    | Espacenet<br>Recherche sur les brev                                    | /ets                                                                    |                                                                                 |                                                   |                                                  | Français<br>Contact<br>Changer le pays ╶▼ |
|----------------------------------------------------------------------------------------------------|------------------------------------------------------------------------|-------------------------------------------------------------------------|---------------------------------------------------------------------------------|---------------------------------------------------|--------------------------------------------------|-------------------------------------------|
| A propos d'Espacenet Services                                                                                                    | s en ligne de l'OEB 🔻                                                  |                                                                         |                                                                                 |                                                   |                                                  |                                           |
| Rechercher Liste de résultats                                                                                                    | 📩 Ma liste de brevets (5)                                              | Historique des requêtes                                                 | Paramètres                                                                      | Aide                                              |                                                  |                                           |
| Reformuler votre recherche → Page d                                                                                                    | e résultats 1                                                          |                                                                         |                                                                                 |                                                   |                                                  |                                           |
| SmartSearch/Accueil                                                                                                    | LISTE DES RESUL                                                        | Tri der                                                                 | nandé par                                                                       | Date o                                            | de priorité                                      |                                           |
| Recherche avancée                                                                                                    |                                                                        |                                                                         |                                                                                 |                                                   |                                                  |                                           |
| Recherche dans la Classification                                                                                                    | Tout sélectionner     Co                                               | ompact ⊖ Exporter ( CSV                                                 | Y XLS) ↓ Téléo                                                                  | harger 1ère pa                                    | age (0)                                          | lmprimer                                  |
| Aide rapide –                                                                                                    | 85 résultats trouvés dans la A61F2/3607/low as the Coc                 | base de données Worldwids p<br>perative Patent Classincation            | our :                                                                           |                                                   | l<br>l                                           | ] 2 3 4 6<br>page 1                       |
| sur la liste de résultats ?<br>→ <u>Comment le lecteur RSS</u><br>intervient-il au niveau de la liste                                                                        | Trier par Date de                                                      | oriorité 💟 Ordre de tri                                                 | Descendant V                                                                    | Trier                                             |                                                  |                                           |
| Cette référence a 3 🚤                                                                                                    | 1. IMPLANTABLE PROS                                                    | THESIS FOR REPLACING A                                                  | HUMAN HIP OR KN                                                                 | EE JOINT ANI                                      | D THE ADJOINING BON                              | ESECTIONS                                 |
| codes CIB (Classemen<br>international) et 3 + 4                                                                                                    | t BAUMGART RAINER<br>[DE]                                              | Demandeur :                                                             | CPC:<br><u>A61F2/3607</u><br><u>A61F2/3859</u><br><u>A61F2/4607</u><br>(+10)    | CIB :<br>A61F2/32                                 | Publication :<br>US2012165950 (A1)<br>2012-06-28 | Date de priorité :<br>2010-12-23          |
| codes CPC                                                                                                    | 2 Intramedullary Rod Im                                                | plantation System                                                       |                                                                                 |                                                   |                                                  |                                           |
| résultats qu'avec l'ancien<br>espacenet ?<br>→ <u>Puis-je trier cette liste de</u><br>résultats ?<br>→ <u>Qu'est-ce qu'un document XP ?</u><br>→ <u>Can I save my query?</u> | ★ inventeur :<br>NYCZ JEFFREY H<br>[US]<br>SALYER BRIAN D<br>[US] (+1) | Demandeur :<br>BIOMET MFG CORP [US]                                     | CPC:<br><u>A61B17/1707</u><br><u>A61B17/1725</u><br><u>A61B19/54</u><br>(+4)    | CIB :<br>A61B17/16<br>A61B17/58<br>A61B8/00       | Publication :<br>US2012053585 (A1)<br>2012-03-01 | Date de priorité :<br>2010-08-30          |
| Liens utiles +                                                                                                    | 3. PROSTHESIS FOR PA                                                   | RTIAL REPLACEMENT OF A                                                  | TUBULAR BONE                                                                    |                                                   |                                                  |                                           |
|                                                                                                    | ★ Inventeur :<br>LINK HELMUT D [DE]<br>DAENIKE ANDREAS<br>[DE] (+1)    | Demandeur :<br>LINK WALDEMAR GMBH<br>CO [DE]<br>LINK HELMUT D [DE] (+2) | CPC:<br><u>A61F2/3607</u><br><u>A61F2/3859</u><br><u>A61F2002/30332</u><br>(+7) | CIB :<br>A61F2/28<br>A61F2/30<br>A61F2/36<br>(+1) | Publication :<br>WO2011154156 (A1)<br>2011-12-15 | Date de priorité :<br>2010-06-11          |
|                                                                                                    | 4. <u>Device for displacement</u>                                      | ent of tissue, in particular bo                                         | ne tissue                                                                       |                                                   |                                                  |                                           |
|                                                                                                    | ★ Inventeur :<br>SOUBEIRAN<br>ARNAUD                                   | Demandeur :<br>SOUBEIRAN ARNAUD<br>[FR]                                 | CPC:<br>A61B17/7216<br>A61F2/28<br>A61F2/3607<br>(+10)                          | CIB :<br>A61B17/72                                | Publication :<br>BRPI1101077 (A2)<br>2012-10-30  | Date de priorité :<br>2010-03-23          |

## Recherche avancée incluant la CPC

 L'activation de l'option « Copier dans le formulaire de recherche » à partir de la fenêtre de sélection de la recherche dans la classification, génère Selected classifications l'ouverture du formulaire de A61F2/3607/low Recherche avancée et la Effacer Find patents recopie automatique du code Copier dans le formulaire de dans le champ CPC. Ajoutons le nom Link Waldemar dans le champ Demandeur

×

| - Saisissez une ou plu | sieurs dates ou plages de dates |                        |
|------------------------|---------------------------------|------------------------|
| Date de publication:   | i                               | 2014-12-31 or 20141231 |
|                        |                                 | 1.                     |

| Saisissez le nom d`une ou de plusieu | urs personnes/organisation | ons              |
|--------------------------------------|----------------------------|------------------|
| Demandeur(s)                         | Nom du                     | Institut Pasteur |
| LINK WALDEMAR <                      | Demandeur                  |                  |
| Inventeur(s)                         |                            | Smith            |
|                                      |                            | 1.               |
|                                      |                            |                  |

| CPC i Code CPC suffixé /LOW | F03G7/10 |
|-----------------------------|----------|
| IPC i                       | H03M1/12 |

| _    |      |       |   |
|------|------|-------|---|
| e de | résu | Itats | • |

[DE]

| ] To         | ut sélectionner                                                         | Compact  General Exporter                                                  | ( CSV   XLS ) 🛛 🕹                                                                | Télécharger 1è                                   | re page (0)                                      | 🔒 Imprime                        |  |
|--------------|-------------------------------------------------------------------------|----------------------------------------------------------------------------|----------------------------------------------------------------------------------|--------------------------------------------------|--------------------------------------------------|----------------------------------|--|
| 49 i<br>LIN  | résultats trouvés dans<br>I <b>K WALDEMAR</b> comm                      | la base de données World<br>ne demandeur AND A61F2                         | wide pour :<br>/ <b>36/Iow</b> as the Coope                                      | erative Patent C                                 | lassification                                    | 1 2 3 4<br>page 1                |  |
| Trie         | er par Date o                                                           | de chargerner Ordre de tr                                                  | i Descendant                                                                     | Trier                                            |                                                  |                                  |  |
| <b>] 1</b> . | PROSTHESIS FOR                                                          | PARTIAL REPLACEMENT                                                        | OF A TUBULAR BO                                                                  | DNE                                              |                                                  |                                  |  |
| *            | Inventeur :<br>LINK HELMUT D<br>[DE]<br>DAENIKE<br>ANDREAS [DE]<br>(+1) | Demandeur :<br>LINK WALDEMAR<br>GMBH CO [DE]<br>LINK HELMUT D [DE]<br>(+2) | CPC:<br><u>A61F2/36</u> 07<br><u>A61F2/3859</u><br><u>A61F2002/30332</u><br>(+7) | CIB:<br>A61F2/28<br>A61F2/30<br>A61F2/36<br>(+1) | Publication :<br>WO2011154156 (A1)<br>2011-12-15 | Date de priorité :<br>2010-06-11 |  |
| 2.           | HIP-JOINT PROST                                                         | HESIS WITH A SHAFT TO                                                      | BE INSERTED INTO                                                                 | THE FEMUR                                        |                                                  |                                  |  |
| *            | Inventeur :<br>LINK HELMUT D<br>[DE]                                    | Demandeur :<br>LINK WALDEMAR<br>GMBH CO [DE]                               | CPC:<br><u>A61F2/30739</u><br><u>A61F2/30767</u><br><u>A61F2/36</u><br>(+20)     | CIB :<br>A61F2/32                                | Publication :<br>US2011190900 (A1)<br>2011-08-04 | Date de priorité<br>2004-08-06   |  |
| 3.           | ENDOPROSTHESIS COMPONENT.                                               |                                                                            |                                                                                  |                                                  |                                                  |                                  |  |
| *            | Inventeur :<br>THULL ROGER<br>[DE]<br>LINK HELMUT D                     | Demandeur :<br>LINK WALDEMAR<br>GMBH CO [DE]                               | CPC:<br><u>A61F2/28</u><br><u>A61F2/30739</u><br><u>A61F2/30767</u><br>(+40)     | <b>CIB :</b><br>A61F2/30                         | Publication :<br>MX2010002929 (A)<br>2010-06-25  | Date de priorité<br>2007-09-17   |  |
| <b>4</b> .   | MODULAR FEMUR                                                           | HEAD PROSTHESIS                                                            |                                                                                  |                                                  |                                                  |                                  |  |
| k            | Inventeur :<br>KELLER ARNOLD<br>[DE]                                    | Demandeur :<br>LINK WALDEMAR<br>GMBH CO [DE]<br>KELLER ARNOLD [DE]         | CPC:<br>A61F2/30724<br>A61F2/30734<br>A61F2/36<br>(+33)                          | CIB :<br>A61F2/30<br>A61F2/36                    | Publication :<br>WO2009124719 (A1)<br>2009-10-15 | Date de priorité<br>2008-04-07   |  |
| 5.           | ENDOPROSTHESIS                                                          | COMPONENT                                                                  |                                                                                  |                                                  |                                                  |                                  |  |
| *            | Inventeur :<br>LINK HELMUT D<br>[DE]<br>THULL ROGER<br>[DE]             | Demandeur :<br>LINK WALDEMAR<br>GMBH CO [DE]                               | CPC:<br><u>A61F2/28</u><br><u>A61F2/30767</u><br><u>A61F2/3094</u><br>(+12)      | CIB :<br>A61F2/28                                | Publication :<br>US2009082866 (A1)<br>2009-03-26 | Date de priorité<br>2007-09-21   |  |
| ] 6.         | METHOD FOR PRO                                                          | DUCING A MEDICAL IMP                                                       | LANT MADE OF A B                                                                 | ETA-TITANIUM                                     | MOLYBDENUM ALLOY,                                | AND A                            |  |
|              |                                                                         | Demondant                                                                  | 000                                                                              |                                                  | Bablication                                      | Data da sub sub                  |  |
|              | Inventeur :<br>BALIKTAY SEVKI<br>[DE]                                   | Demandeur :<br>LINK WALDEMAR<br>GMBH CO [DE]                               | A61C13/206<br>A61C8/0012                                                         | CIB:<br>A61F2/36<br>C22C14/00                    | Publication :<br>KR20070115993 (A)<br>2007-12-06 | Date de priorité<br>2005-02-25   |  |

(+31)

49 résultats trouvés dans la base de données Worldwide pour : LINK WALDEMAR comme demandeur AND A61F2/36/low as the Cooperative Patent Classification

On aurait pu utiliser n'importe quel autre champ d'interrogation dans le formulaire de Recherche avancée pour faire des combinaisons Prévisualisation des codes CPC et/ou CIB en liste de résultats

- Dans le bandeau de menu supérieur, cliquer sur « Paramètres »
- Cocher la deuxième case « Activer les pop-ups relatifs à la classification »
- Revenir à la liste de résultats
- Cliquer sur tel ou tel code
- Visualisation systématique des arborescences de la classification et d'une sélection d'illustrations représentatives du concept

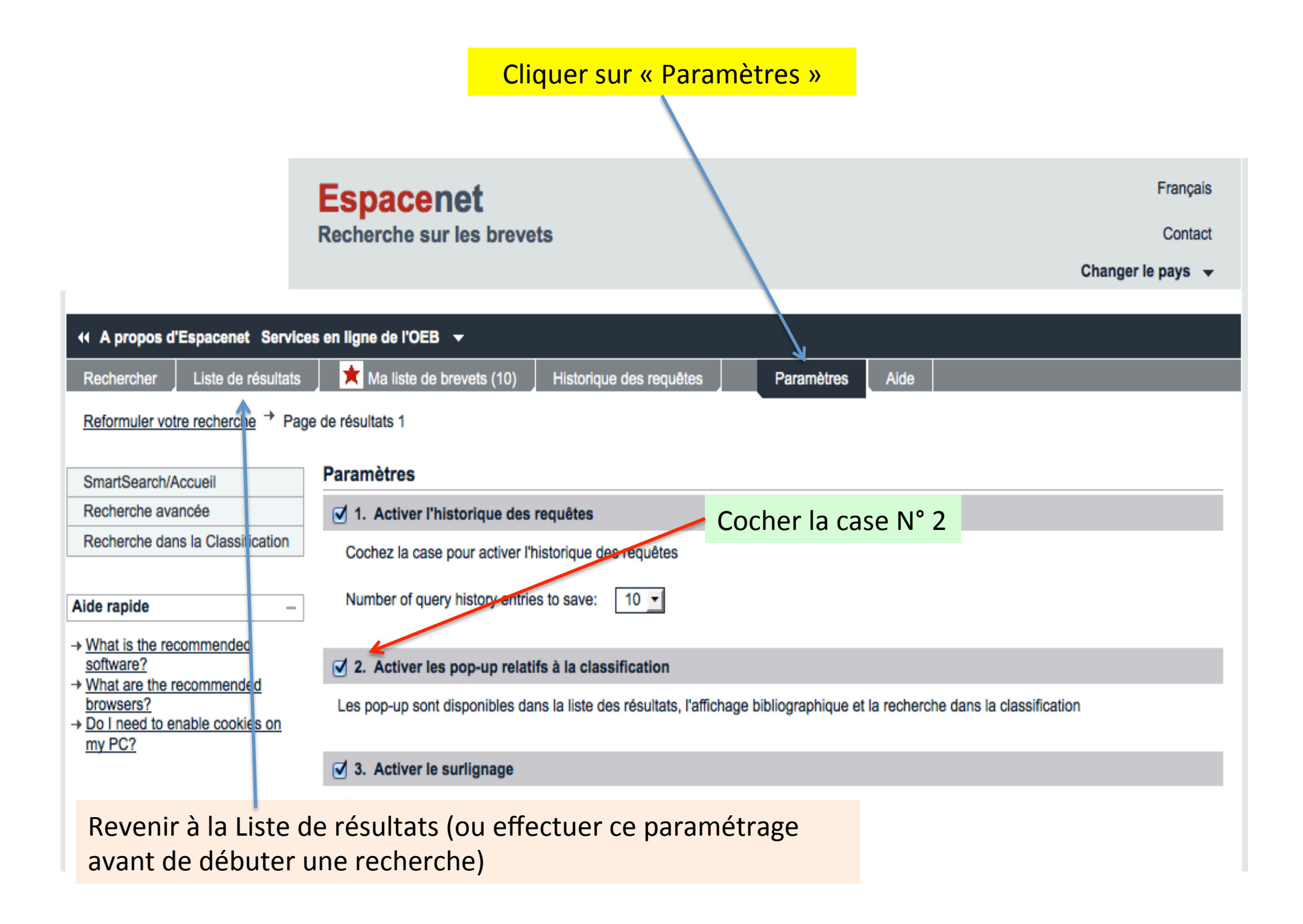

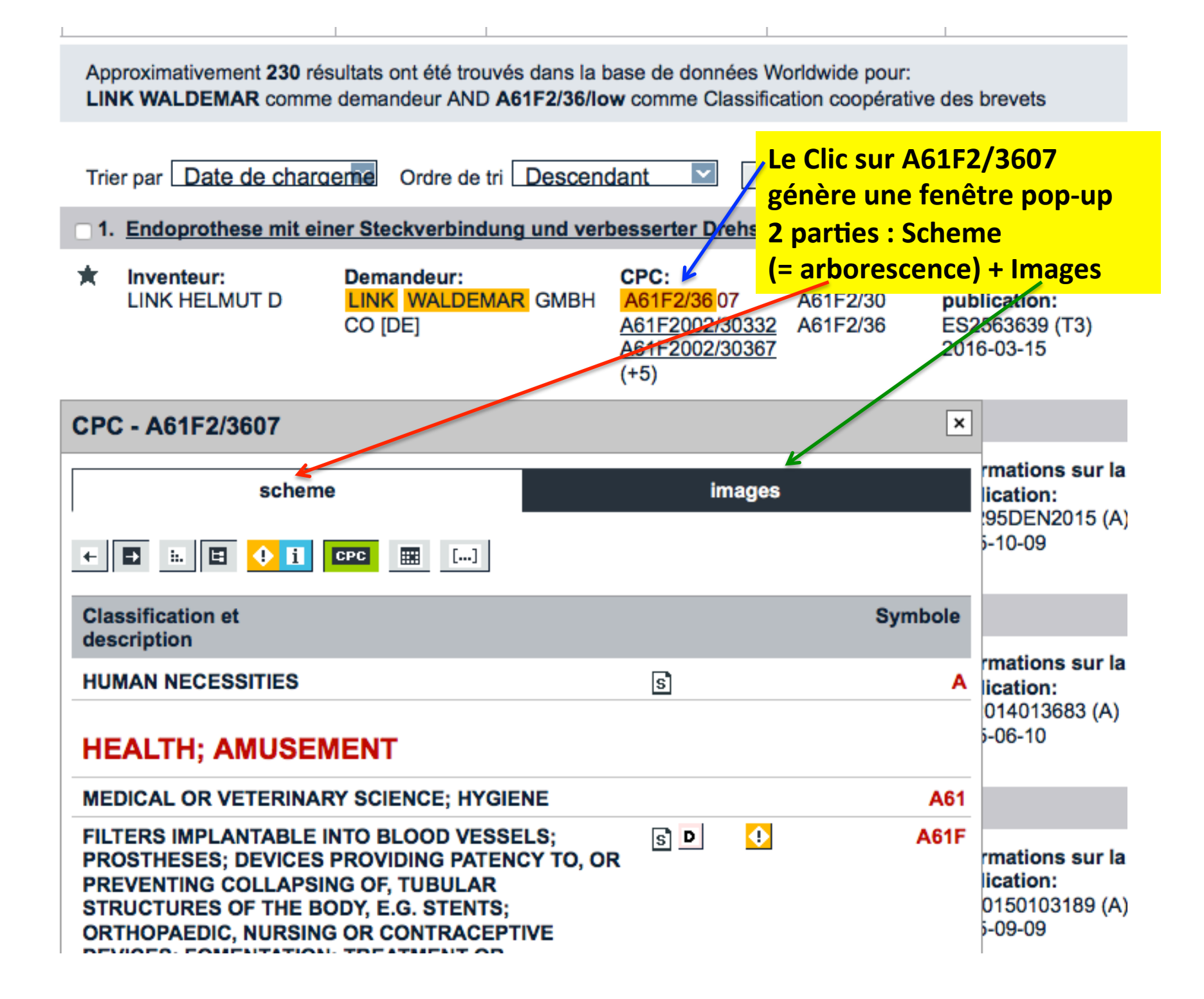

En bas de la colonne **Scheme**, on voit le détail du code sélectionné au niveau le plus précis (indentation « en escalier » vers la droite)

| prostheses A61C 13/00; materials for prostheses<br>A61L 27/00; artificial hearts A61M 1/10; artificial kidneys<br>A61M 1/14)              |                      |             | o-07-09                           |
|----------------------------------------------------------------------------------------------------|----------------------|-------------|-----------------------------------|
| Prostheses implantable into the body {(closure means for urethra or rectum or for artificial body openings therefor <u>A61F 2/0004</u> )} | D                    | A61F 2/02   | rmations<br>lication:<br>0201510( |
| Joints                                                                                                    | D                    | A61F 2/30   | 5-03-19                           |
| <ul> <li>for the hip</li> </ul>                                                                                                    | i                    | A61F 2/32   |                                   |
| <ul> <li>Femoral heads; {Femoral endoprostheses}</li> </ul>                                                                               | D                    | A61F 2/36   |                                   |
| <ul> <li>{including proximal or total replacement of<br/>the femur}</li> </ul>                                                            | D                    | A61F 2/3607 | rmations<br>lication:<br>10816831 |
|                                                                                                    | A61F2/30767<br>(+40) | 201         | 5-03-10                           |

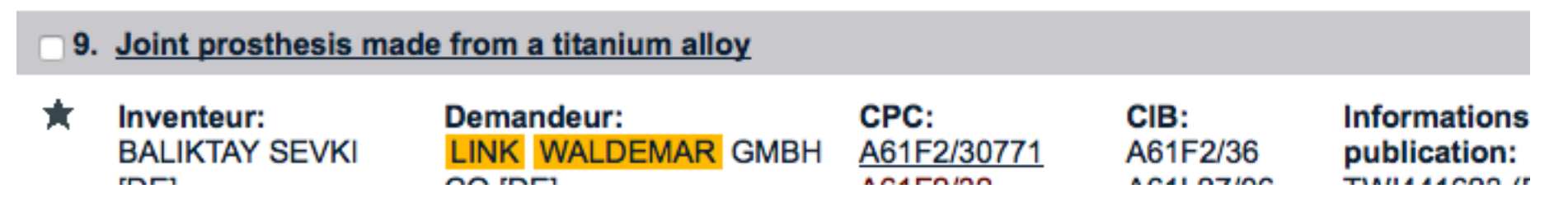

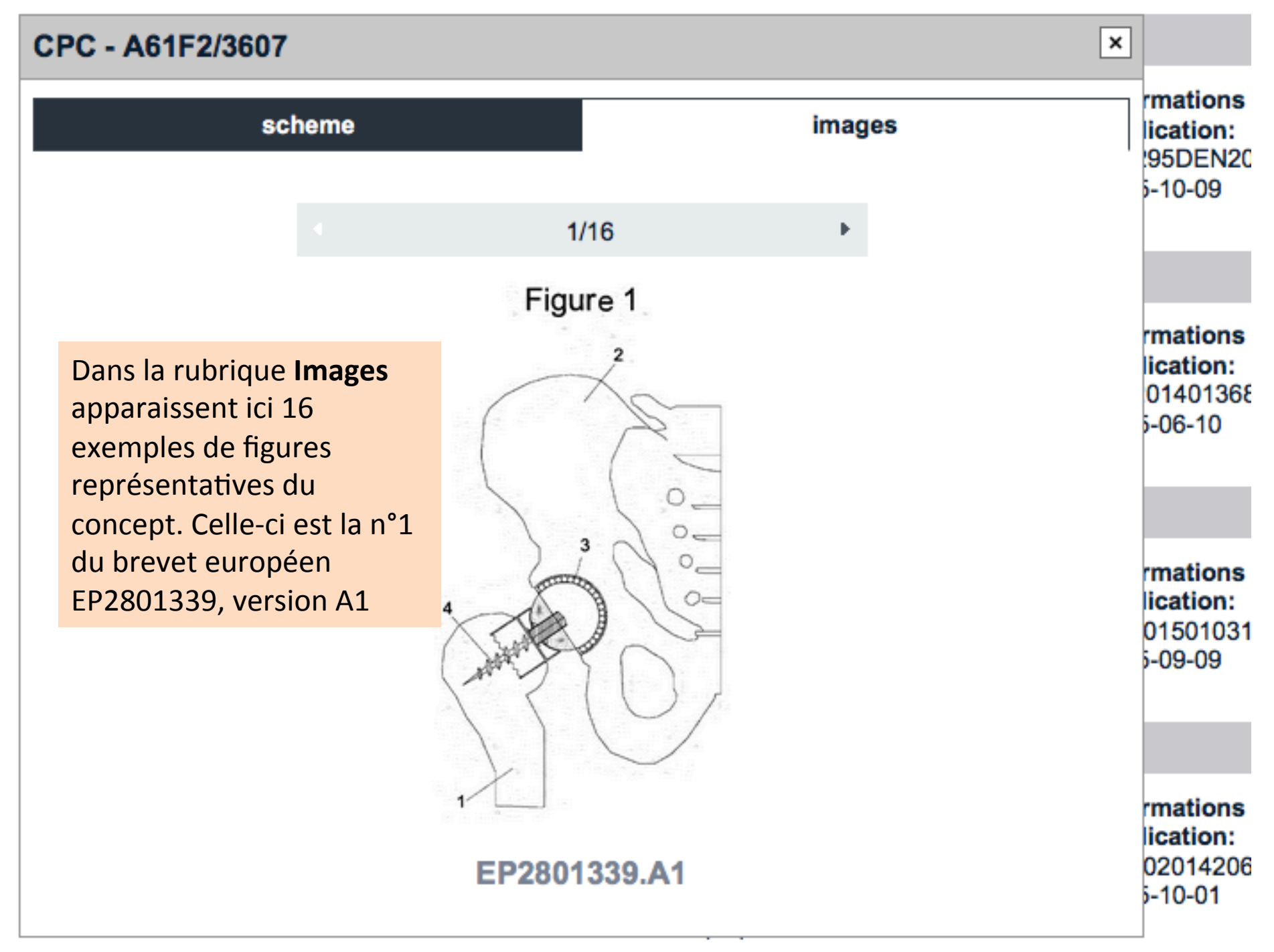

## Recherche avancée multicritères

- La recherche avancée permet de combiner différents critères, alphabétiques et/ou numériques
- Les troncatures et les opérateurs booléens peuvent enrichir le libellé des questions

| Rechercher       Liste de résultats <ul> <li>Ma liste de brevets (11)</li> <li>Historique des requêtes</li> <li>Paramètres</li> </ul> Recherche avancée       Recherche avancée         Recherche avancée       1. Base de données         Selectionnez       Selectionnez         Worldwide       Question: titanium (prosthe* or jo         2. Critères de recherche       Entrez vos mots-clés en français sur la base FR-espacenet, en anglais sur la base Worldwide ins chaque champ ?         2omment rechercher sur une problemation of endrs ?       Mots-clés dans le titre : i         1. montant enter un Worldwide       Mots-clés dans le titre ou l'abrégé : i         1. de publication : i       Worldwide: i         1. de publication : i       Worldwide: i         1. de publication : i       N° de publication : i         1. de publication : i       N° de publication : i         1. de publication : i       Date de publication : i         1. asve my query?       Date de publication : i         1. prosthetic, prosthesis) ou bien « joint* » tronqué         2015:2016       Date de publication         2015:2016       Date de publication         2015:2016       Date de piblication         2015:2016       Date de piblication         2015:2016       Date de piblication<                                                                                                    |                     |
|----------------------------------------------------------------------------------------------------|---------------------|
| Recherche avancée         acherche rapide         acherche par N*         acherche dans la Classification         e rapide         ombien de termes puis-je entrer<br>ans chaque champ ?         omment rechercher sur une<br>mibrialison de mots ?         ow do lenter words from the<br>ascription or claims?         omment rechercher sur une<br>mibrialison de mots ?         ow do lenter words from the<br>ascription or claims?         omment rechercher sur une<br>mibrialison de mots ?         ow do lenter words from the<br>ascription or claims?         omment rechercher sur une<br>mibrialison de mots ?         ow do lenter words from the<br>ascription or claims?         omment rechercher sur une<br>mibrialison de mots ?         ow do lenter words from the<br>ascription or claims?         omment entrer un the termination of definance ou de<br>extrement entrer un the termination of definance ou de<br>extrement entrer un the termination of the publication : i<br>littanium and (prosthe* or joint*)         N* de publication : i<br>2015:2016         Date de pub : i<br>2015:2016         Date de pub : i<br>2015:2016         Date de pub : i<br>2015:2016         Date de pub : i<br>2015:2016         Date de pub : i<br>2015:2016         Date de pub : i<br>2015:2016         Date de pub : i<br>2015:2016         Date de pub : i<br>2015:2016                                                                                                    | Aide                |
| acherche rapide         acherche avancée         acherche par N*         acherche dans la Classification         ar apide         ar apide         ormbien de termes puis-je entrer ans chaque champ ?         omment rechercher sur une problemation or claims?         own do lenter words from the ascription or claims?         omment rechercher sur une problemation or claims?         omment rechercher sur une problemation or claims?         omment netter un block and le publication is of effective, prostheesis) ou bien « prosthe* » tronqué (prosthetic, prosthesis) ou bien « joint* » tronqué (prosthetic, prosthesis) ou bien « joint* » tronqué (prosthetic, prosthesis) ou bien « joint* » tronqué 2015:2016         an l save my query?         Date de pub : i         2015:2016         Det de pub : i         2015:2016         Demandeur(s): i         Date de pub : i         2015:2016         Demandeur(s): i         Date de pub : i         2015:2016         Demandeur(s): i         Date de pub : i         Code IPC: a61f2/36                                                                                                    |                     |
| In base of without set in the second set in the set in the set in the set in the second set in the second set in the second set in the second set in the second set in the second set in the second set in the second set in the second set in the second set in the second set in the second second set in the second second second second second set in the second second set in the second second second set in the second second secon                                                                                                    |                     |
| Beherche par N*       Worldwide-       Question: titanium (prosthe* or jound in the second in the second in                                                                                                    |                     |
| erenche dans la Classification       Cuestion: Ittanium (prostne* or joint)         e rapide                                                                                                    | \in+*\              |
| 2. Critères de recherche<br>Entrez vos mots-clés en français sur la base FR-espacenet, en anglais sur la base Wo<br>Mots-clés dans le titre : i<br>Comment rechercher sur une<br>ombinalson de mots ?<br>Mots-clés dans le titre : i<br>Mots-clés dans le titre : i | unt")               |
| Entrez vos mots-clés en français sur la base FR-espacenet, en anglais sur la base Wo<br>ombien de termes puis-je entrer<br>ans chaque champ? Comment externa programment externa programment externa progr                                                                                                    |                     |
| ombien de termes puis-je entrer<br>ans chaque champ ?<br>omment rehercher sur une<br>pombinaison de mots ?<br>ow do 1 enter words from the<br>ascription or claims?<br>omment utiliser des froncatures<br>omment entrer up the<br>ablication, de refenande ou de<br>de<br>Assoccier « titanium » à : <i>ou bien</i> « prosthe* » tronqué<br>(prosthetic, prosthesis) <i>ou bien</i> « joint* » tronqué<br>(prosthetic, prosthesis) <i>ou bien</i> « joint* » tronqué<br>de => usage des opérateurs et parenthèses<br>an 1 save my query?         Date de pub : i<br>2015:2016<br>Demandeur(s) : i         Date de pub : i<br>2015:2016<br>Demandeur(s) : i         Code IPC:<br>a61f2/36                                                                                                    | rldwide.            |
| Image of denipsion       Image of denipsion         Image of denipsion       Image of denipsion         Image of denip                                                                                                    | plastic and bicycle |
| ombinaison de mots ?       Mots-clés dans le titre ou l'abrégé : i         ow do Lenter words from the escription or claims?       Mots-clés dans le titre ou l'abrégé : i         ittanium and (prosthe* or joint*)       Ittanium and (prosthe* or joint*)         omment entrer up tree       N* de publication : i         omment entrer up tree       N* de publication : i         omment entrer up tree       N* de publication : i         omment entrer up tree       N* de publication : i         omment entrer up tree       N* de publication : i         omment entrer up tree       N* de publication : i         omment entrer up tree       N* de publication : i         omment entrer up tree       N* de publication : i         omment entrer up tree       N* de publication : i         omment entrer up tree       N* de publication : i         omment entrer up tree       N* de publication : i         omment entrer up tree       N* de publication : i         omment entrer up tree       Date de publication : i         omment entrer up tree       Date de publication : i         omment entrer up tree       Inventeur(s) : i         Date de publication coopérative des brevets (CPC): i       Date de publication : i         on tree       Inventeur(s) : i       Inventeur(s) : i         Inventeur(s) : i                                                                                                    | 1.                  |
| Interview restriction and prosting and prosting and prostex and prosting and prosting and prosting and p                                                                                                    | <b>L</b> = 1        |
| Comment utiliser des troncatures       N° de publication : i         N° de publication : i         Ublication, de demande ou de         N° de publication : i         Image: Associer & titanium » à : ou bien « prosthe* » tronqué         (prosthetic, prosthesis) ou bien « joint* » tronqué         Image: Associer & titanium » à : ou bien « joint* » tronqué         (prosthetic, prosthesis) ou bien « joint* » tronqué         Image: Associer & titanium » à : ou bien « joint* » tronqué         Image: Associer & titanium » à : ou bien « joint* » tronqué         Image: Associer & titanium » à : ou bien « joint* » tronqué         Image: Associer & titanium » à : ou bien « joint* » tronqué         Image: Associer & titanium » à : ou bien « joint* » tronqué         Image: Associer & titanium » à : ou bien « joint* » tronqué         Image: Associer & titanium » à : ou bien « joint* » tronqué         Image: Associer & titanium » à : ou bien « joint* » tronqué         Image: Associer & titanium » à : ou bien « joint* » tronqué         Image: Associer & titanium setters to parenthèses         Image: Associer & titanium de publication : i         Image: Date de pub : i         Image: Associer & titanium (s) : i         Image: Date de publication coopérative des brevets (CPC): i         Image: Date de publication coopérative des brevets (CPC): i                                                                                                    | nai                 |
| M* de publication : i         M* de publication : i         Date de pub : i         2015:2016         Demandeur(s) : i         Inventeur(s) : i         Code IPC:         a61f2/36                                                                                                    | //.                 |
| Associer « titanium » à : <i>ou bien</i> « prosthe* » tronqué<br>(prosthetic, prosthesis) <i>ou bien</i> « joint* » tronqué<br>=> usage des opérateurs et parenthèses<br>an I save my query?<br>Date de pub : i<br>2015:2016<br>Demandeur(s) : i<br>Inventeur(s) : i<br>Code IPC:<br>a61f2/36                                                                                                    | WO2008014520        |
| Associer « titanium » à : <i>ou bien</i> « prosthe* » tronqué<br>(prosthetic, prosthesis) <i>ou bien</i> « joint* » tronqué<br>=> usage des opérateurs et parenthèses<br>an I save my query?<br>Date de pub : i<br>2015:2016<br>Demandeur(s) : i<br>Inventeur(s) : i<br>Code IPC:<br>a61f2/36                                                                                                    | ///                 |
| <pre>(prosthetic, prosthesis) ou bien « joint* » tronqué<br/>=&gt; usage des opérateurs et parenthèses<br/>Date de pub : i<br/>2015:2016<br/>Demandeur(s) : i<br/>Date de pub : i<br/>2015:2016<br/>Demandeur(s) : i<br/>Inventeur(s) : i<br/>Code IPC:<br/>a61f2/36</pre>                                                                                                    | 19971031696         |
| <pre>in prostnetic, prostnesis) ou blen « joint" » tronque  =&gt; usage des opérateurs et parenthèses</pre>                                                                                                    | //                  |
| Date de pub : i       2015:2016     Date de pub : i       Demandeur(s) : i     Date de pub : comparateur parenthèses       Inventeur(s) : i     Date de pub : comparateur parenthèses       Code IPC:     Classification coopérative des brevets (CPC): i                                                                                                    |                     |
| Date de pub : i<br>2015:2016<br>Demandeur(s) : i<br>Code IPC:<br>a61f2/36<br>Date de pub : i<br>Code IPC:<br>Date de pub : i<br>Date de pub : i<br>Date de pub : i<br>Classification coopérative des brevets (CPC): i                                                                                                    | 995US15925          |
| Date de pub : i<br>2015:2016<br>Demandeur(s) : i<br>Inventeur(s) : i<br>Code IPC:<br>a61f2/36                                                                                                    | //,                 |
| 2015:2016<br>Demandeur(s): i<br>Inventeur(s): i<br>Code IPC:<br>a61f2/36<br>Date de p<br>2015:201<br>Classification coopérative des brevets (CPC): i                                                                                                    | yyyymmdd            |
| Code IPC:<br>a61f2/36                                                                                                    | 11.                 |
| Code IPC:<br>a61f2/36                                                                                                    |                     |
| Code IPC:<br>a61f2/36                                                                                                    | Dublicatio          |
| Code IPC:<br>a61f2/36                                                                                                    | .6                  |
| Code IPC:<br>a61f2/36                                                                                                    |                     |
| Classification coopérative des brevets (CPC): i                                                                                                    | 1.                  |
| a61t2/36                                                                                                    | F03G7/10            |
| IPC i                                                                                                    | 1.                  |
|                                                                                                    | H03M1/12            |
| a61f2/36                                                                                                    | //                  |
|                                                                                                    | 14                  |
| Effacer REC                                                                                                    | HERCHER             |
|                                                                                                    |                     |

#### LISTE DE RESULTATS 🗳

|                             | ut sélectionner (0                                                                     | (5) E Compact 🕀 Exporter                                                                                                |                                                                | . Táláchargar                                    |                                                                                                    |                                 |                                                                           |
|-----------------------------|----------------------------------------------------------------------------------------|----------------------------------------------------------------------------------------------------|----------------------------------------------------------------|--------------------------------------------------|----------------------------------------------------------------------------------------------------|---------------------------------|---------------------------------------------------------------------------|
|                             |                                                                                        |                                                                                                    |                                                                | relecitarger                                     | 1                                                                                                   |                                 | <i>Joint</i> en Titre. La                                                 |
| 5 re<br>tita<br>cor<br>Trie | ésultats ont été trou<br>anium and (prosth<br>nme la classificatio<br>er par Date de c | uvés dans la base de données World<br>e* or joint*) dans le titre ou abrégé /<br>n CIB<br>harαenne Ordre de tri Descenc | Iwide pour:<br>AND 2015:2016 con                               | nme date de put                                  | blication AND a61f2/36                                                                              |                                 | Description de<br>WO2015191956<br>fait bien mention<br>de la hanche (hip) |
| <b>1</b> .                  | JOINT REPLAC                                                                           | EMENT OR JOINT RESURFACING                                                                                              | G DEVICES, SYSTE                                               | MS AND METH                                      | IODS                                                                                                |                                 |                                                                           |
| *                           | Inventeur:<br>KHOWAYLO<br>ALEX [US]<br>MALAYTER<br>JAMES [US]<br>(+2)                  | Demandeur:<br>ACUITIVE TECHNOLOGIES INC<br>[US]                                                                         | CPC:<br>A61F2002/30107<br>A61L27/306                           | CIB:<br>A61F2/34<br>A61F2/36                     | Informations sur la<br>publication:<br>WO <mark>2015</mark> 191956 (A1)<br><mark>2015</mark> -12-17 | Date de priorité:<br>2014-06-13 |                                                                           |
| □ 2.<br><u>tech</u>         | Manufacturing m<br>nology                                                              | nethod for customizing femoral he                                                                                       | ad necrosis repair                                             | module by app                                    | plying three-dimensional                                                                            | printing                        |                                                                           |
| *                           | Inventeur:<br>BAI JINGUANG<br>SUN HAIBIN<br>(+6)                                       | Demandeur:<br>BEIJING CHUNLIZHENGDA<br>MEDICAL INSTR CO LTD                                                             | CPC:                                                           | CIB:<br>A61L27/06<br>A61L27/16                   | Informations sur la<br>publication:<br>CN105125325 (A)<br>2015-12-09                                | Date de priorité:<br>2015-06-26 | On repère un concept                                                      |
| 3.<br><u>MOL</u>            | BONE REINFOR                                                                           | CEMENT BODY TOOL AND MELTI<br>EREOF                                                                                     | NG LAMINATION N                                                | OLDING METH                                      | HOD AND MELTING LAM                                                                                 | MATION                          | alternatif :                                                              |
| *                           | Inventeur:<br>NOMURA<br>KOSAKU<br>YAO<br>YASUHIRO<br>(+1)                              | Demandeur:<br>ITO YUKIO                                                                                                 | CPC:                                                           | CIB:<br>A61F2/30<br>A61F2/34<br>A61F2/36<br>(+1) | Informations sur la<br>publication:<br>JP <mark>2015</mark> 208669 (A)<br><mark>2015</mark> -11-24  | Date de priorité:<br>2014-04-30 | <i>femoral head</i><br>en Titre. Mots de<br>la question en                |
| <b>4</b> .                  | Netted eyelidretr                                                                      | ractor                                                                                                    |                                                                |                                                  |                                                                                                    |                                 | Abstract                                                                  |
| *                           | Inventeur:<br>LIU DEJUN                                                                | <b>Demandeur:</b><br>SUZHOU RUIHUA HOSPITAL<br>CO LTD                                                                   | CPC:                                                           | CIB:<br>A61F2/36<br>A61L27/06                    | Informations sur la<br>publication:<br>CN204723219 (U)<br><mark>2015</mark> -10-28                  | Date de priorité:<br>2015-03-17 | 2015 of                                                                   |
| □ 5.<br><mark>JOI</mark>    | FEMUR COMPO                                                                            | NENT OF A HIP <mark>JOINT</mark> PROSTHE                                                                                | SIS AND METHOD                                                 | FOR PRODUC                                       | CING A FEMUR COMPON                                                                                 | ENT OF A HIP                    | a61f2/36                                                                  |
| *                           | <b>Inventeur:</b><br>KEPPLER<br>GÜNTER [DE]                                            | Demandeur:<br>GHV SCHMIEDETECHNIK<br>GMBH [DE]                                                                          | CPC:<br>A61F2/3662<br>A61F2002/30011<br>A61F2002/30028<br>(+4) | CIB:<br>A61F2/30<br>A61F2/36                     | Informations sur la<br>publication:<br>WO 2015 144129 (A1)<br>2015 -10-01                           | Date de priorité:<br>2014-03-24 | omniprésents                                                              |

# Différence CPC / IPC

- Il existe 70 000 entrées sous IPC contre > 250 000 sous CPC
- La CPC est donc plus précise
- Mais 90 % des documents requérant une CPC se la voient attribuer dans un délai d'environ 8 mois
- L'IPC est renseignée sans délai

- La recherche en Texte intégral (*Full Text*) explore en profondeur tous les champs, notamment la Description et les Revendications.
- Séduisante, elle peut être erratique, le mot saisi pouvant être perdu au milieu du texte et n'être pas significatif.
- Il faut contrôler son contexte

- Dans le menu déroulant supérieur de la Recherche avancée : 3 options de recherche en Texte intégral:
  - En anglais (conseillée)

-Select the collection you want to search in i

Worldwide EN - collection of published applications in English

#### Sélectionner Worldwide EN

- Français = Worlwide FR
- Allemand = Worldwide DE

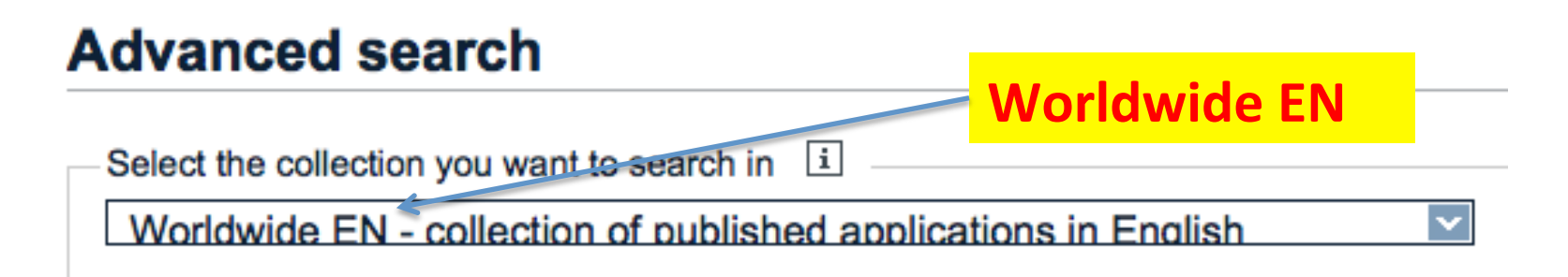

#### Enter your search terms - CTRL-ENTER expands the field you are in

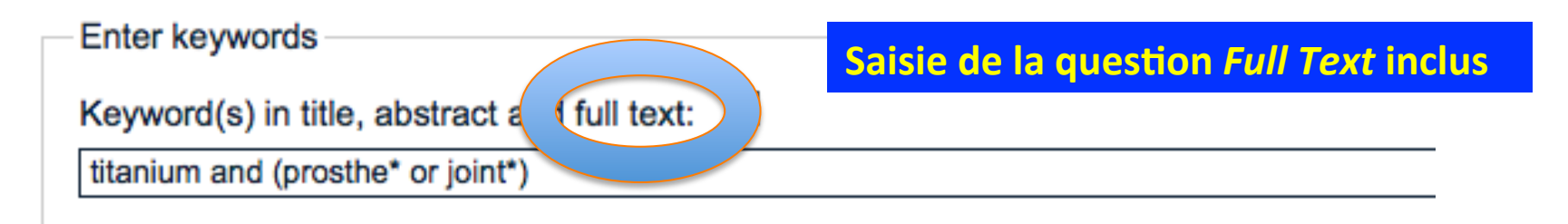

| <ul> <li>Enter one or more dates or date rang</li> </ul> | es                                            |                        |
|----------------------------------------------------------|-----------------------------------------------|------------------------|
| Publication date: i<br>2015:2016 <                       | Sélection d'une tranche de<br>dates 2015:2016 | 2014-12-31 or 20141231 |
|                                                          |                                               |                        |

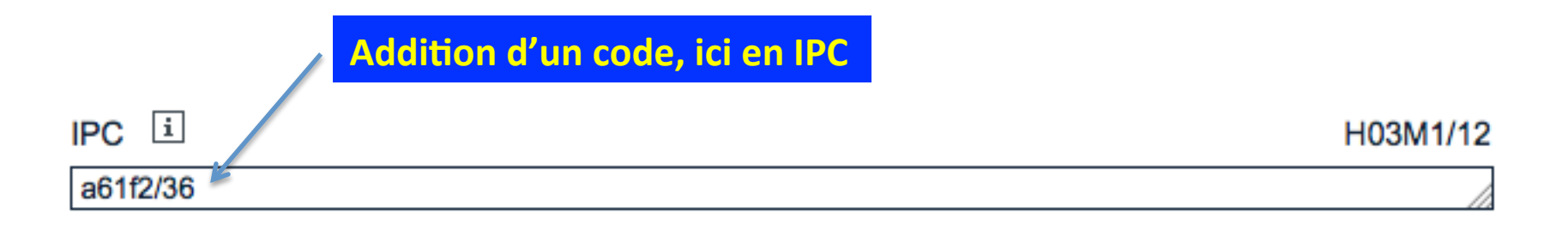

#### 76 réponses : évidemment beaucoup plus qu'avec la même question en Titre et Résumé seulement

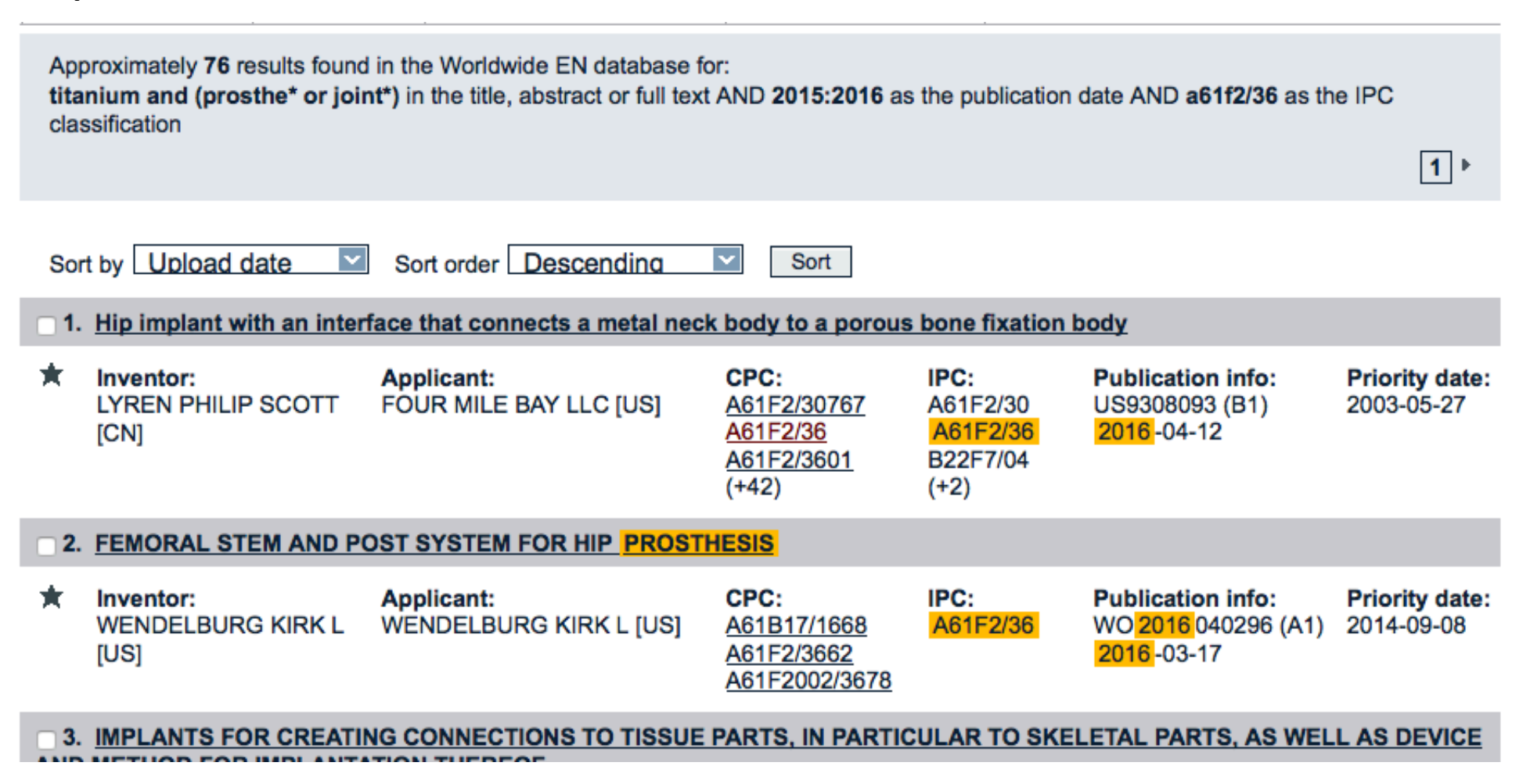

#### **Examinons maintenant un échantillon de contextes**

# Absence des termes de la question dans le Titre et le Résumé (1<sup>ère</sup> référence)

Titre : **Hip implant with an interface that connects a metal neck body to a porous bone fixation body** 

Résumé : A hip implant having two distinct bodies, a neck body and a bone fixation body. The neck body is formed from a solid metal and has an interface for connecting to a femoral ball. The bone fixation body has an elongated shape and is formed as a porous structure that is inserted into an intramedullary canal of a patient.

Aucun des mots de la question n'y figure Absence constatée de titanium and (prosthe\* or joint\*)

#### **Voyons la Description et les Revendications**

• Termes de la question notamment visibles dans :

# 1) *Description*, partie *Summary of the invention*

In one exemplary embodiment, the neck body is formed of a solid metal piece, such as **titanium, titanium alloy**, or other metals or alloys suitable for a hip **prosthesis**. The body is formed from a machining process and has a base portion that may comprise a collar. The neck extends outwardly away from the base portion.

Termes de la question notamment visibles dans : 2) Description, partie Detailed Description : Figures

Referring to FIGS. 1 and 2, a hip implant 10 is shown according to an exemplary embodiment of the invention. Implant 10 is preferably constructed of a biocompatible material such as **titanium**, **titanium** alloy, or other metals or alloys suitable for a hip **prosthesis**. Implant 10 comprises two primary components or bodies, a neck body 14 and a bone *fixation* body 16.

...et à d'autres reprises dans le commentaires d'autres figures

N.B. : La notion de <**fixation**> associée à celle de <**prosthesis**> renvoie à celle de <**joint**> que l'on avait considérée comme alternative dans l'équation : titanium and (prosthe\* or joint\*)

- Mais aucune occurrence de ces mots dans les Revendications
  - ➤La recherche en texte intégral peut être intéressante à partir d'une terminologie spécialisée, rare...
  - Cerner le sujet à l'aide des codes alphanumériques de classification reste primordial

#### Interrogation composite et réitérée

Ne pas hésiter à utiliser la multiplicité des requêtes possibles sur la Recherche avancée

CPC très précise mais aussi combinaison de mots (vraiment) clés en Abstract et de codes IPC

Se méfier de l'ambiguïté des mots. Préférer les sigles et surtout les chiffres !

Privilégier la recherche par codes

Réitérer la recherche pour traquer l'information pertinente

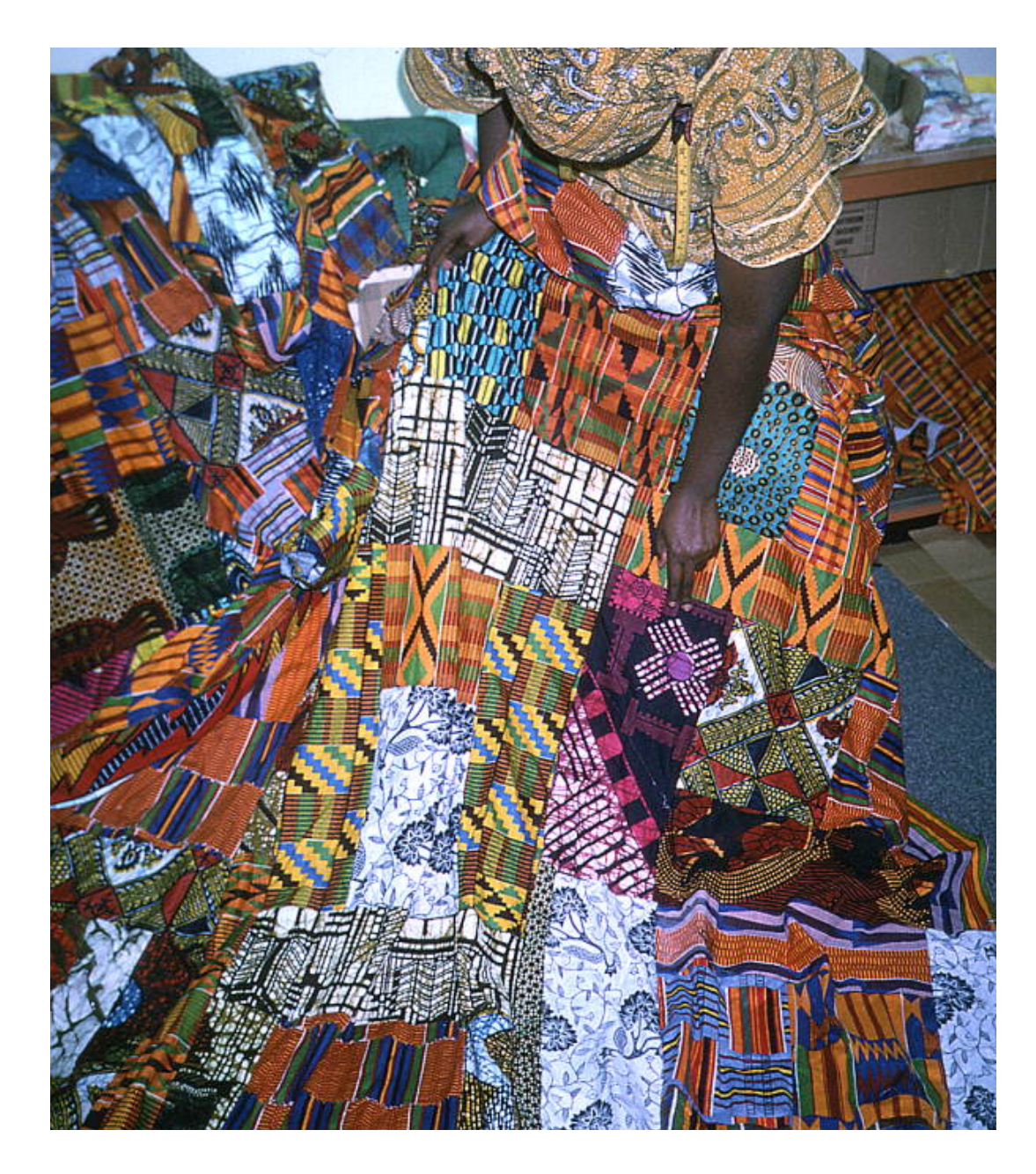

Personal Author: Nusz, Nancy, Collector.Date: Photographed on November 8, 1990. Physical descrip: 1 slide : col ; 35 mm.Series Title: (Florida Folklife Collection.)General note: Owusu's designs include traditional Ghanaian clothing. Photographed at Owusu's shop, Aqyeiwa's African Boutique.Repository: State Library and Archives of Florida, 500 S. Bronough St., Tallahassee, FL 32399-0250 USA. Contact: 850-245-6700.Archives@dos.state.fl.us Persistent URL: www.floridamemory.com/items/show/111084 FlickR-Commons

## Gérer les résultats

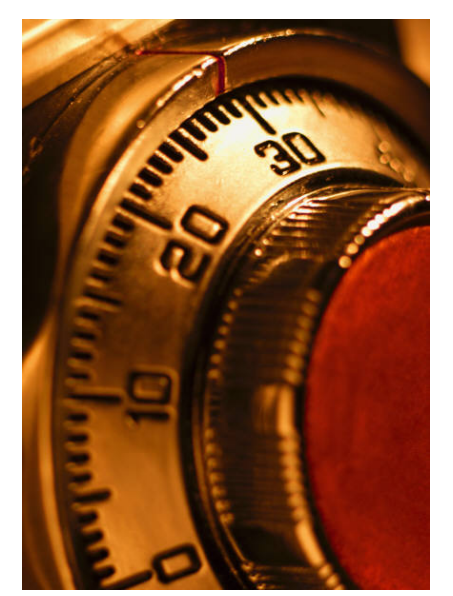

 2 facteurs interviennent dans les résultats:

#### ➢ Pertinence et précision des contenus

Dates plus ou moins récentes

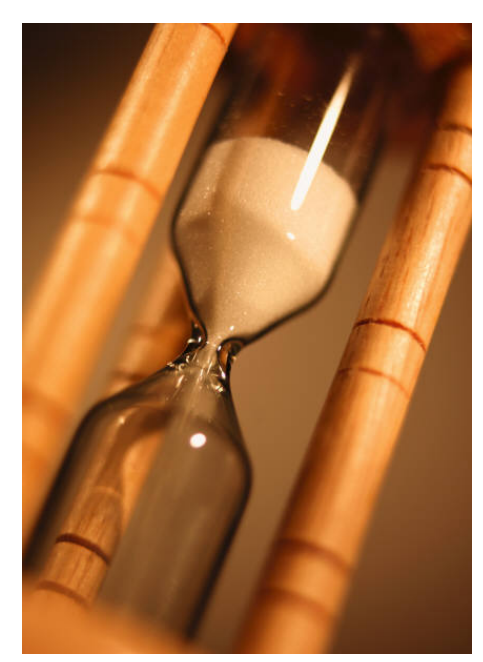

## Gérer les résultats

- Les reformulations successives doivent permettre de dégager des noms d'organismes et de cerner différents types de méthodes, procédés et/ou produits
- Leur superposition pourra seule générer une synthèse exploitable